# broadvoice + USER GUIDE

### **INTRODUCTION**

Broadvoice b-hive now integrates with Zoho to connect your telephony account and users with Zoho's phone and dialing capabilities, improving workflows and the customer experience.

### **THINGS TO KNOW**

### RINGOUT

A ringout is a call that has been routed through a service provider's device before connecting to the final number. In this case, Zoho will notify Broadvoice via the user's account to initiate the call. To make the connection, the user's device will ring — via a desk phone or Communicator's softphone — and confirm that the user wants to continue the call. Once confirmed, the call will be connected to the desired number.

### **CLICK-TO-CALL**

When an outgoing call is initiated in Zoho by clicking a phone number, the call is made via Broadvoice. Once the number is clicked, the device or softphone will ring to acknowledge the intent and bridge the phone call to the recipient.

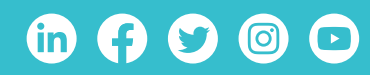

### DIALPAD

Zoho also provides a dialpad that allows users to enter a valid phone number and initiate a call in the same way click-to-call operates via the ringout capability.

### **NOTIFICATIONS**

Zoho will display the call status and information about the caller during the call.

### **ADDING THE BROADVOICE APP IN ZOHO**

Go to Setup -> Channels -> Telephony and select Broadvoice from the Telephony MarketPlace

|                        |                | Sear                   | rch Provider Q.  |
|------------------------|----------------|------------------------|------------------|
| Broadvoice             | BT Cloud Phone | TELUS                  | ATAT Office@Hand |
| Broadvoice             | BT Cloud Phone | TELUS Business Connect | Office@Hand      |
| Bulut<br>Santralim.com | teltel         | SAN SOFTWARES          | Freevoice        |
| Bulutsantralim         | TelTel         | SanIPPBX               | Freevoice        |

From the Broadvoice app window, click the "Install" button.

Next, select which Zoho users you wish to connect to Broadvoice; you can select all users or indicate specific users.

| Setup Broadvoice                                      |     |
|-------------------------------------------------------|-----|
| Choose the users who use<br>Broadvoice Specific Users |     |
| Cancel                                                | ••• |

# (in (f) 🕑 🎯 🖸

### broadvoice + QQ

h

b

You are done setting up the Zoho portion in preparation for linking the Broadvoice user with the Zoho user.

| $\leftarrow$ | Broadvoice                                                                                                    | Uninstall |
|--------------|----------------------------------------------------------------------------------------------------|-----------|
|              | One more step is pending. You would need to go to the Broadvoice interface to enable this integration for the below users. Click here to know how to do the same. |           |
|              | App Info Manage Users Broadvoice is installed for all the users in this organisation.                                                                             |           |
|              | Pitoully Pitoully                                                                                                    |           |

# **CONNECTING THE ACCOUNTS**

(in (f) (g) (0)

After you have installed the Broadvoice app in Zoho, you need to connect your Broadvoice account to your Zoho account. Start by logging in to your Broadvoice account as an admin; once logged in, proceed to Account Settings and click the Integrations tab on the right side.

|                    |          | Cocaborts       | men keholo    | <ul> <li>Buing</li> </ul> | Settings   | Resources =      |
|--------------------|----------|-----------------|---------------|---------------------------|------------|------------------|
| & Account Settings | Settings | 🝯 Contact Roles | 🖶 Billing 🛛 Ø | Account Suspension        | n 🔒 B-Labs | 🔥 Integrations 🗗 |

From the Integrations tab, click the "Connect" button on the Zoho application card. This will open the Zoho login and authorization screens.

| App Library Webhooks                                                        |                                                      |                                             |
|-----------------------------------------------------------------------------|------------------------------------------------------|---------------------------------------------|
| App library<br>Review and manage your connected apps, or activate new ones. |                                                      |                                             |
| All apps Connected apps                                                     |                                                      |                                             |
| salesforce<br>Enable users to take calls in call pop                        | Active Enterprise SSC<br>Manage app logins           | ) Inactive<br>+ Connect                     |
| Zapler In<br>_zapier User event connectivity + Connectivity                 | active Zoho<br>ZONO CRM integration: ca<br>messaging | Inactive<br>lling, logging and<br>+ Connect |

**Note:** You must be a Zoho Administrator and confirm that you understand you are connecting your Broadvoice account to your Zoho account, which will allow information to be shared between the accounts to facilitate the integration between the two systems.

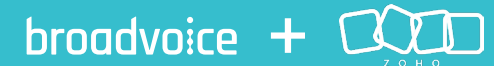

### **MANAGING USERS**

The Access Management screen allows the account admin to assign b-hive users to the corresponding Zoho users on the account.

| App Library W | ebhooks       |            |                  |                      |                    |   |
|---------------|---------------|------------|------------------|----------------------|--------------------|---|
| - Back        |               |            |                  |                      |                    |   |
| Zoho integrat | tion Disconne | ct         |                  |                      |                    |   |
| Access mana   | gement        |            |                  |                      |                    |   |
| Add new       |               |            |                  |                      |                    |   |
| Zoho user     | User          | Location   | Phone number     | SIP account          | Enabled            |   |
| Zoho User     | QuerOll       | Northridge | 1 (555) 555-1234 | user08@sipemailaddri | ess.com 🕑 🛛 Edit 🔅 | < |
|               |               |            |                  |                      |                    |   |

- To edit or change a user, select the "Edit" button.
- To disable a user, uncheck the "Enabled" box.
- To remove a user and remove the connection between the b-hive user and the Zoho user, click the "X."
- To add or connect a new b-hive user to a Zoho user on the account, click the "Add New" button.

In Zoho, you will see the following in the bottom left corner of your browser window.

ш

(in 🗗 💙 🎯 🕑

Ð

 $\odot$ 

Phone

| Add new connec | tion   |                            |   |
|----------------|--------|----------------------------|---|
| Zoho user:     |        | Zoho User                  | ~ |
| User:          |        | User08                     | ~ |
| Location:      |        | Northridge                 |   |
| Phone number:  |        | 1 (555) 555-1234           |   |
| SIP account:   |        | user08@slpemailaddress.com |   |
| Enabled:       |        | <b>v</b>                   |   |
| Save           | Cancel |                            |   |

The "Phone Settings" button allows you to turn on and off the pop-up display, and the dialpad (if enabled) allows you to make calls using a phone number (just like a normal call) via the ringout capability.

broadvoice +

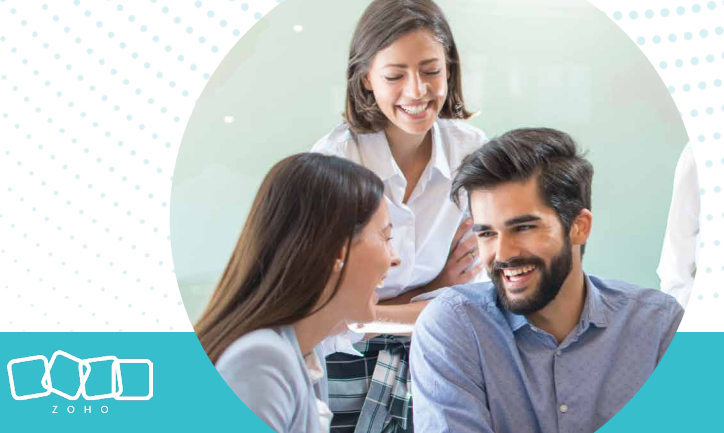

### **CALLING IN ZOHO**

If the Zoho user is connected to their b-hive user account, they can click any displayed phone number and initiate a call.

| Contact OwnerQuinn Rivers &Emailmelinda.a@ventura.comPhone< <al><al><al><al><al><al><al><al><al><a< th=""><th>Melinda Ar</th><th>nderson - Ventura Capitalists</th></a<></al></al></al></al></al></al></al></al></al> | Melinda Ar    | nderson - Ventura Capitalists |
|----------------------------------------------------------------------------------------------------|---------------|-------------------------------|
| Emailmelinda.a@ventura.comPhone< call (202) 555-0124                                                                                                    | Contact Owner | Quinn Rivers &                |
| Phone         (Call)         (202) 555-0124           Mobile         (Call)         4083529191                                                                                                    | Email         | melinda.a@ventura.com         |
| Mobile (Call) 4083529191                                                                                                    | Phone         | <b>Call</b> (202) 555-0124    |
|                                                                                                    | Mobile        | (call) 4083529191             |
| Department Purchase                                                                                                    | Department    | Purchase                      |

# **RECEIVING CALLS IN ZOHO**

If a Zoho user is connected to their Broadvoice account and the Broadvoice phone number i associated with a Zoho user, a pop-up with the caller's information will appear when the phone rings. For example, if the phone number is found in contacts, leads, or accounts, Zoho will present the caller/account information so the user knows who is calling. When the user answers the call, Zoho will display an updated call status in the pop-up until the user ends or transfers the call.

# **CALL DISPOSITIONS IN ZOHO**

After a user ends or transfers a call, they will be presented with a call disposition screen where they can add call notes or create a contact/lead if one does not exist for the number/caller.

### **FOLLOW-UP ACTIVITY**

(in 🗗 💙 🞯 🖸

At the end of every call, users can add a follow-up activity, such as a call, event, or task.

- Add a follow-up call to schedule a reminder to call the contact again.
- Add a follow-up event, such as emailing the contact.
- Add a follow-up task to remind the user to do something for the contact.

| Call Disposition                |     |
|---------------------------------|-----|
| Description<br>Call Description |     |
| FollowUp Action                 | ٨dd |

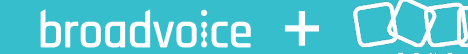

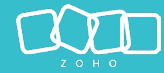

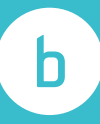

### **CALL REMINDERS IN ZOHO**

Between monitoring deals and handling tasks, it can be hard to keep track of calls. Zoho lets users set reminders for upcoming calls and sends them notifications for missed reminders.

| 0 | Melinda Ander<br>Ventura Capitalists | rson                  |  |
|---|--------------------------------------|-----------------------|--|
|   | Contact Owner                        | Quinn Rivers          |  |
|   | Email                                | melinda.a@ventura.com |  |
|   | Phone                                | (202) 555-0124        |  |
|   | Mobile                               | 4083529191            |  |
|   | Department                           | Purchase              |  |

### **CALL LOGGING IN ZOHO**

Leverage the call logging capabilities of Zoho to add notes, create follow-up tasks, or assign a contact to a different user.

| All Calls 🕝                  |           |           |            | 🗮 ।ण 🕂 Task   | Event +          | Call •••• 2      |
|------------------------------|-----------|-----------|------------|---------------|------------------|------------------|
| 🗄 🗌 Subject                  | Call Type | Call Date | Start Time | Call Duration | Related To       | Contact Name     |
| Demo Feedback enquiry        | Outbound  | Jan 24    | 09:55 AM   | 02:04         | Ventura Capita   | Melinda Anderson |
| Call Regarding Demo Schedule | Outbound  | Jan 24    | 01:43 PM   | 06:10         | 📳 Ventura Capita | Melinda Anderson |
| Confirmation call            | Outbound  | Jan 23    | 05:00 PM   | 04:43         | Rue              | Gerry Mc Shane   |
| Order delivery date          | Outbound  | Jan 23    | 06:05 PM   | 06:10         | Gavin Larson     | Michael Wright   |

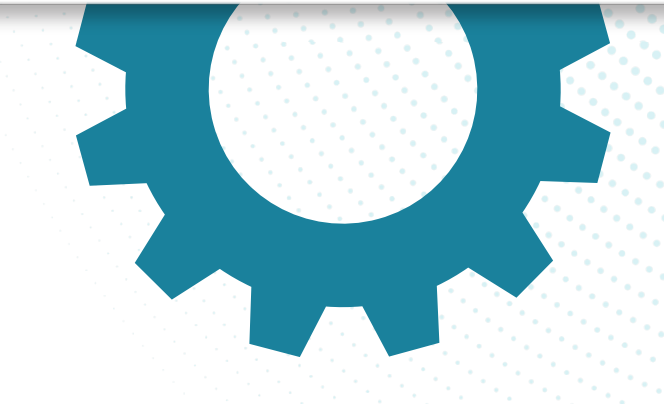

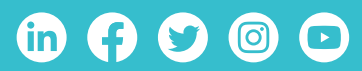

### broadvoice + CCC

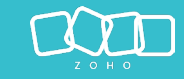

## **CALL ANALYTICS IN ZOHO**

Call analytics help measure the sales team's performance and motivate them to improve, and built-in charts and reports let users visualize their call data and determine how to provide a better customer experience.

| mmarized Pv  |                  |              |          |         |                  |                    |               |             |                               |
|--------------|------------------|--------------|----------|---------|------------------|--------------------|---------------|-------------|-------------------------------|
| minarized by | Grou             | р Ву         |          | Date Ra | inge             |                    |               |             |                               |
| Date         | ✓ Da             | ys           | ~        | Last 7  | Days 🗸 🗠 Filt    | ter                |               |             |                               |
|              |                  |              |          |         |                  |                    |               |             |                               |
| All Entit    | ties 🗸           | All Emails   |          | ~       | All Users 🗸      |                    |               |             |                               |
|              |                  |              |          |         |                  |                    |               |             |                               |
| immary Rep   | oort             |              |          |         |                  |                    |               |             |                               |
| 5            | Free II Pression |              |          | die d   | Dialled Attended | Dialled UnAttended | Call Received | Call Missed | Total Call Duration (in mins) |
| Email Sent   | Email Receiv     | ed En        | mali Kej | olled   | 342              | 79                 | 63            | 12          | 729                           |
| 92           |                  | 41           |          | 74      |                  |                    |               |             |                               |
|              |                  |              |          |         |                  |                    |               |             |                               |
| etailed Repo | ort              |              |          | ſ       |                  |                    |               |             |                               |
| Date 🔻       | Email Sent       | Email Receiv | ved      | Emai    | Dialled Attended | Dialled UnAttended | Call Received | Call Missed | Total Call Duration (in mins) |
| 01/20/2022   | 17               |              |          |         | 42               | 7                  | 14            | 0           | 162                           |
| 01/20/2022   | 17               |              | 7        |         | 37               | 12                 | 3             | 1           | 184                           |
| 01/19/2022   | 32               |              | 13       |         |                  |                    |               | -           |                               |
|              | 11               |              | 16       |         | 28               | 13                 | 12            | 1           | 65                            |
| 01/18/2022   |                  |              |          |         |                  |                    |               |             |                               |

# DISABLING THE BROADVOICE INTEGRATION

To disable the integration, simply go to the Zoho integration card, manage the integration, and click the "Disconnect" button. This will de-authorize the integration between Broadvoice and Zoho and disable dialing in Zoho.

Users should also uninstall the Broadvoice app in Zoho by clicking the setup gear, going to Channels -> Telephony, and clicking the "Installed" tab.

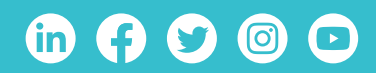

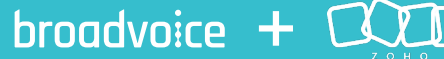

**Note:** If you are logged in to your Zoho account, the login screen may skip to the acknowledgment screen.

### **CONNECTING THE ACCOUNTS**

(in F

 $( \bigcirc )$ 

After you have installed the Broadvoice app in Zoho, you need to connect your Broadvoice account to your Zoho account. Start by logging in to your Broadvoice account as an admin; once logged in, proceed to Account Settings and click the Integrations tab on the right side.

| Broadvoice                      | Accounts Sub Age | IIIS 🕑 LOCADOID | A Come Reports   | Cer Buinnig       | and permiss | La Resources     |
|---------------------------------|------------------|-----------------|------------------|-------------------|-------------|------------------|
| 0 <sup>6</sup> Account Settings | Settings         | 誉 Contact Roles | 🚍 Billing 🛛 🖉 Ac | ccount Suspension | n 👗 B-Labs  | 📥 Integrations 🕑 |

From the Integrations tab, click the "Connect" button on the Zoho application card. This will open the Zoho login and authorization screens.

| App Library                     | Nebhooks                                             |                       |      |                                                                   |                       |  |
|---------------------------------|------------------------------------------------------|-----------------------|------|-------------------------------------------------------------------|-----------------------|--|
| App library<br>Review and manag | e your connected apps, or activate new               | ones.                 |      |                                                                   |                       |  |
| All apps                        | Connected apps                                       |                       |      |                                                                   |                       |  |
| salesforce                      | Salesforce<br>Enable users to take calls in call pop | Active                |      | Enterprise SSO<br>Manage app logins                               | Inactive<br>+ Connect |  |
| _zapier                         | Zapier<br>User event connectivity                    | Inactive<br>+ Connect | ZONO | <b>Zoho</b><br>CRM integration: calling, logging and<br>messaging | Inactive<br>+ Connect |  |

**Note:** You must be a Zoho Administrator and confirm that you understand you are connecting your Broadvoice account to your Zoho account, which will allow information to be shared between the accounts to facilitate the integration between the two systems.

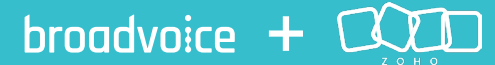